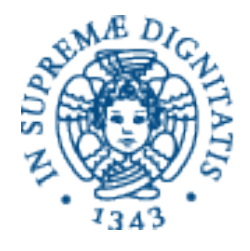

### UNIVERSITÀ DI PISA

Dipartimento di Informatica **Ufficio Rapporti Internazionali** 

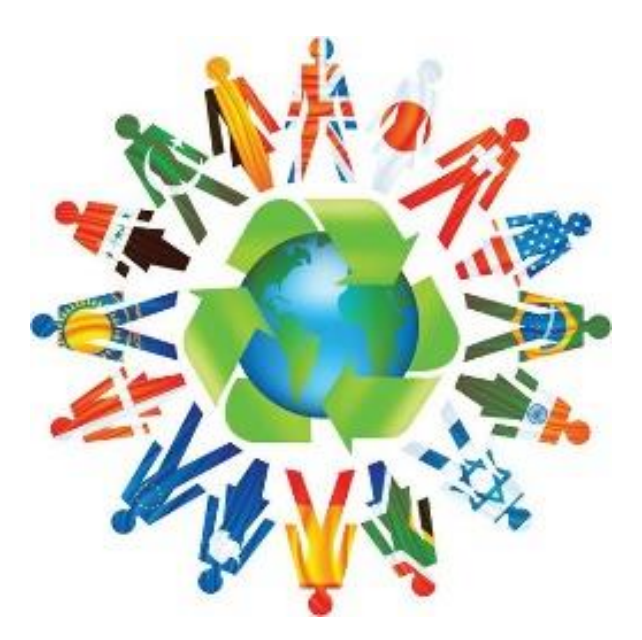

# Mobilità ERASMUS+ documenti e informazioni

Studio - Tesi a.a. 2018-2019

# **Compilazione on-line del Learning Agreement BEFORE The Mobility**

## Portale Erasmus Manager

Dopo aver ottenuto l'approvazione del piano di studio, si deve entrare nel Portale Erasmus Manager UNIPI: <u>https://unipi.erasmusmanager.it</u> e compilare il BEFORE the Mobility con le stesse materie già approvate.

Prima di inserire le materie si devono inserire le date previste per la propria mobilità. Si ricorda che, mentre il giorno si può sempre modificare, il mese indicato non si potrà più cambiare.

Esempio:

### 9 mesi di mobilità = 15/09/2018 - 14/06/2019

La schermata successiva si presenta divisa in due sezioni (due tabelle: A e B) e va compilata come segue:

### 1. TABELLA A – sezione per inserire materie straniere:

- Inserire una materia per riga, anche se nel piano di studio sono combinate per convalidare la materia italiana corrispondente
- Inserire i crediti della materia (ECTS);
- Inserire il codice se ne siete a conoscenza, ma il campo non è obbligatorio;
- Cliccare su MEMORIZZA e procedere con l'inserimento di tutte le materie straniere.

### 2. TABELLA B – sezione per inserire materie italiane:

- Inserire una materia per riga;
- Inserire i crediti della materia (ECTS);
- Inserire il codice se ne siete a conoscenza, ma il campo non è obbligatorio;
- Cliccare su MEMORIZZA e procedere con l'inserimento di tutte le materie italiane. Attenzione: nel menù a tendina del campo esami, sono visibili in elenco alcune materie fondamentali che fanno parte del proprio CdS, poi si trova la voce ALTRO, che deve essere selezionata quando non fosse presente in elenco la materia da inserire.

## IMPORTANTE!!!

Nel caso in cui la combinazione delle materie straniere abbia un numero <u>maggiore</u> di cfu rispetto alla materia italiana da convalidare, nella TABELLA B si devono indicare i crediti in esubero con il seguente criterio, riportato come esempio:

|                                   | Study Programme at the Receiving Institution |                                                                                               |                                        |                                                                                                    |  |  |  |  |  |  |
|-----------------------------------|----------------------------------------------|-----------------------------------------------------------------------------------------------|----------------------------------------|----------------------------------------------------------------------------------------------------|--|--|--|--|--|--|
|                                   |                                              | Planned period of the mobility: from [month/year] to [n                                       | nonth/year]                            |                                                                                                    |  |  |  |  |  |  |
| Table A<br>Before the<br>mobility | Component<br>code<br>(if any)                | <b>Component title at the Receiving Institution</b><br>(as indicated in the course catalogue) | Semester<br>[e.g. autumn/spring; term] | Number of ECTS<br>credits (or<br>equivalent) to be<br>awarded by the<br>Receiving<br>Institution upon<br>successful<br>completion |  |  |  |  |  |  |
|                                   |                                              | Redes de computadores I                                                                       |                                        | 7                                                                                                    |  |  |  |  |  |  |
|                                   |                                              | Redes de computadores II                                                                      |                                        | 7                                                                                                    |  |  |  |  |  |  |
|                                   |                                              |                                                                                               |                                        | Total: 14                                                                                                    |  |  |  |  |  |  |
|                                   | Web link to the cou                          | urse catalogue at the Receiving Institution describing the learning outcomes: [и              | veb link to the relevant information   | tion]                                                                                                    |  |  |  |  |  |  |

|                                   |                               | Recognition at the Sending I                                                                | nstitution                             |                                                                                                |
|-----------------------------------|-------------------------------|---------------------------------------------------------------------------------------------|----------------------------------------|------------------------------------------------------------------------------------------------|
| Table B<br>Before the<br>mobility | Component<br>code<br>(if any) | <b>Component title at the Sending Institution</b><br>(as indicated in the course catalogue) | Semester<br>[e.g. autumn/spring; term] | Number of ECTS<br>credits (or<br>equivalent) to be<br>recognised by the<br>Sending Institution |
|                                   |                               | Reti di calcolatori e laboratorio di reti                                                   |                                        | 12                                                                                             |
|                                   | /                             | CFU RESIDUI DA: Redes de computadores I e II                                                |                                        | 2                                                                                              |
|                                   |                               |                                                                                             |                                        | Total: 14                                                                                      |

Nel caso in cui la combinazione delle materie straniere abbia un numero <u>inferiore</u> di cfu rispetto alla materia italiana da convalidare e sia previsto un colloquio integrativo, nella TABELLA B si devono indicare i crediti con il seguente criterio, riportato come esempio:

### Study Programme at the Receiving Institution

|                                   |                               | Planned period of the mobility: from [month/year] to [m                                       | oonth/year]                            |                                                                                                    |
|-----------------------------------|-------------------------------|-----------------------------------------------------------------------------------------------|----------------------------------------|----------------------------------------------------------------------------------------------------|
| Table A<br>Before the<br>mobility | Component<br>code<br>(if any) | <b>Component title at the Receiving Institution</b><br>(as indicated in the course catalogue) | Semester<br>[e.g. autumn/spring; term] | Number of ECTS<br>credits (or<br>equivalent) to be<br>awarded by the<br>Receiving<br>Institution upon<br>successful<br>completion |
|                                   |                               | Redes de computadores I                                                                       |                                        | 5                                                                                                    |
|                                   |                               | Redes de computadores II                                                                      |                                        | 5                                                                                                    |
|                                   |                               |                                                                                               |                                        | Total: 10                                                                                                    |
|                                   | Web link to the cou           | rrse catalogue at the Receiving Institution describing the learning outcomes: [w              | eb link to the relevant informat       | tion]                                                                                                    |

|                                   | Recognition at the Sending Institution |                                                                                             |                                        |                                                                                                |  |  |  |  |  |  |
|-----------------------------------|----------------------------------------|---------------------------------------------------------------------------------------------|----------------------------------------|------------------------------------------------------------------------------------------------|--|--|--|--|--|--|
| Table B<br>Before the<br>mobility | Component<br>code<br>(if any)          | <b>Component title at the Sending Institution</b><br>(as indicated in the course catalogue) | Semester<br>[e.g. autumn/spring; term] | Number of ECTS<br>credits (or<br>equivalent) to be<br>recognised by the<br>Sending Institution |  |  |  |  |  |  |
|                                   |                                        | Reti di calcolatori e laboratorio di reti- PARZIALE                                         |                                        | 10                                                                                             |  |  |  |  |  |  |
|                                   |                                        |                                                                                             |                                        | Total: 10                                                                                      |  |  |  |  |  |  |
|                                   | Provisions applying                    | if the student does not complete successfully some educational components:                  | web link to the relevant inform        | ation]                                                                                         |  |  |  |  |  |  |

Dopo aver inserito tutte le materie si procede con la STAMPA del BEFORE the Mobility. Il documento andrà:

- 1. firmato dallo studente
- 2. inviato a erasmus@di.unipi.it per la firma del CAI
- 3. inviato al partner per la loro firma
- 4. dopo l'acquisizione delle firme potrà essere caricato sul Portale Erasmus Manager UNIPI procedendo con l'Upload del Before the Mobility in pdf.

### STAMPARE IL CONTRATTO PER LA BORSA

(sempre dal Portale Erasmus Manager)

Dopo aver caricato il BEFORE in pdf sul Portale, entro qualche giorno – se non il giorno stesso – un email inviata dall'Ufficio Rapporti Internazionali inviterà lo studente a rientrare nel Portale per <u>completare e stampare il contratto per la borsa</u>. Prima di stampare il contratto, verificare di avere inserito l'IBAN nell' Anagrafica di ALICE. In caso contrario il Portale si blocca e non genera il contratto, non trovando un canale idoneo per l'accredito della borsa.

Terminata la procedura si deve stampare il contratto e inviarlo per posta (no raccomandata) Indicando sulla busta "Contratto Erasmus" a:

> Direzione Ricerca e Internazionalizzazione Unità Mobilità Internazionale, Lungarno Pacinotti n. 44, 56126 Pisa

# Da quest'anno il contratto potrà essere consegnato a mano all'ufficio protocollo di UNIPI, negli orari di apertura al pubblico.

Quando UNIPI riceve il contratto e ottiene la firma del responsabile, comunica allo studente l'avvio della procedura per l'accredito della borsa. Nella pagina personale dello studente – sul Portale Erasmus Manager – comparirà la dicitura *Contratto pervenuto in ufficio.* 

Attenzione: Il pagamento del contratto parte dopo l'invio all'ufficio relazioni internazionali del *Certificate of arrival.* 

## Compilazione on-line del Learning Agreement DURING The Mobility Portale Erasmus Manager

1. Entrare nel Portale e cliccare su stampa L.A.(DURING the mobility);

| L.A.<br>(BEFORE<br>the<br>mobility) |                                                                                |                                                |                                                          |                                                             | L.A.<br>(DURING<br>the<br>mobility)                   |                                                                          | Date<br>effettiva<br>mobilità | L.A.<br>(AFTER<br>the<br>mobility) |                                             |
|-------------------------------------|--------------------------------------------------------------------------------|------------------------------------------------|----------------------------------------------------------|-------------------------------------------------------------|-------------------------------------------------------|--------------------------------------------------------------------------|-------------------------------|------------------------------------|---------------------------------------------|
| <b>人</b>                            | Contratto<br>pervenuto<br>in Ufficio<br>(stampa<br>contratto<br>disabilitata!) | <u>Download</u><br><u>contratto</u><br>firmato | <u>Stampa</u><br><u>Certificazione</u><br><u>Erasmus</u> | <u>stampa</u><br><u>L.A.</u><br>(DURING<br>the<br>mobility) | <u>Upload L.A.</u><br>(DURING the<br><u>mobility)</u> | <u>stampa</u><br><u>L.A.</u><br><u>(AFTER</u><br><u>the</u><br>mobility) |                               |                                    | <u>rifiuta</u><br>assegnazione<br>accettata |

2. Si visualizza la seguente finestra, che riporta l'elenco delle materie così come sono state inserite nel BEFORE the Mobility (*esempio generico riferito ad altra area di studi*):

|   | adding integradations         | and maps                                               |                                                                                                    |                           |                                                                                                    |         |  |
|---|-------------------------------|--------------------------------------------------------|----------------------------------------------------------------------------------------------------|---------------------------|----------------------------------------------------------------------------------------------------|---------|--|
|   |                               | Modulo di stamp                                        | a Learnin                                                                                                    | g Agreen                  | nent (DURING the mobility)                                                                            |         |  |
|   |                               |                                                        |                                                                                                    |                           | 14                                                                                                    |         |  |
|   | INDICAZIO                     | NI                                                     |                                                                                                    |                           |                                                                                                    |         |  |
| • | Integrare i da<br>"memorizza" | ati richiesti per la stampa                            | del Learning                                                                                                    | g Agreemer                | nt (DURING the mobility) e cliccare sul tast                                                          | o       |  |
|   |                               |                                                        | cand                                                                                                    | idato:                    |                                                                                                    |         |  |
|   |                               |                                                        | mo                                                                                                    | sede:                     | 0101                                                                                                  |         |  |
|   |                               |                                                        |                                                                                                    |                           |                                                                                                    |         |  |
|   |                               | iniz                                                   | zio e fine ma                                                                                                    | mesi: 6<br>obilità: d     |                                                                                                    |         |  |
|   |                               | 1102                                                   |                                                                                                    |                           |                                                                                                    |         |  |
|   | Table A2 - I                  | During the mobility (Exc                               | ceptional ch                                                                                                    | anges to Ta               | able A)                                                                                               |         |  |
|   | Aggiungi cor                  | mponent                                                |                                                                                                    |                           |                                                                                                    |         |  |
|   | Compone<br>code               | nt Component title at<br>the Receiving<br>Institution  | Semeste                                                                                                    | Reason<br>r for<br>change | Number of ECTS credits (or<br>equivalent) to be recognised by the<br>Receiving Institution            |         |  |
|   | 1 101049                      | CRIMINOLOGIA                                           | autumn<br>semester                                                                                                    |                           | 6                                                                                                    | elimina |  |
|   | 1 101039                      | INTRODUCCION AL INGLES                                 | autumn                                                                                                    |                           | 6                                                                                                    | elimina |  |
|   | 1 101043                      | METODOS ALTERNATIVOS<br>DE RESOLUCION DE<br>CONFLICTOS | autumn<br>semester                                                                                                    |                           | 6                                                                                                    | elimina |  |
|   | 1 101040                      | DERECHO PUBLICO DE<br>ANDALUSIA                        | autumn<br>semester                                                                                                    |                           | 6                                                                                                    | elimina |  |
|   |                               |                                                        |                                                                                                    |                           | total: 24                                                                                             |         |  |
|   | TABLE B2 -                    | During the mobility (Ex                                | ceptional cl                                                                                                    | hanges to T               | Table B)                                                                                              |         |  |
|   | Aggiungi cor                  | mponent                                                |                                                                                                    |                           |                                                                                                    |         |  |
|   | Compone<br>code               | nt Component title at<br>the Sending<br>Institution    | Semester                                                                                                    | Number                    | of ECTS credits (or equivalent) to be<br>led by the Sending Institution upon<br>successful completion |         |  |
|   | 1 161NN                       | CRIMINOLOGIA                                           | autumn<br>semester                                                                                                    |                           | 6                                                                                                    | elimina |  |
|   | 1 653ZW                       | INGLESE GIURIDICO                                      | autumn                                                                                                    |                           | 5                                                                                                    | elimina |  |
|   | 1 ESTERNO                     | MEDIAZIONE E                                           | autumn                                                                                                    |                           | 6                                                                                                    | elimina |  |
|   | 1 217NN                       | GOVERNO REGIONALE<br>NELLO SPAZIO GIURIDICO            | autumn                                                                                                    |                           | 6                                                                                                    | elimina |  |
|   |                               | IFUROPEO                                               | and the second second se |                           |                                                                                                    |         |  |

- Eliminare materie: cliccare sul tasto rosso elimina corrispondente alla materia che si vuole eliminare. La riga diventerà rossa e comparirà la dicitura: eliminata dal during.
- Aggiungere materie: cliccare sulla scritta verde Aggiungi component e inserire i dettagli della materia (denominazione, crediti, codice – se lo si conosce – ragione della modifica – non obbligatoria).
- 5. **Stampare il documento**, inviarlo al CAI per la firma e poi al coordinatore della sede estera. Caricare il documento completo di firme sul Portale Erasmus Manager.

# Compilazione on-line del Learning Agreement secondo DURING The Mobility Portale Erasmus Manager

# La procedura per generare un secondo DURING the Mobility va seguita scrupolosamente secondo i seguenti passaggi:

- 1. Inviare un email a <u>erasmus@di.unipi.it</u> per chiedere di sbloccare il portale. <u>Senza</u> <u>questa richiesta non potrete procedere perché il DURING risulta bloccato.</u>
- 2. Dopo aver ricevuto la conferma dello sblocco, entrare nel portale, aprire il pdf del DURING the Mobility caricato e salvarlo localmente sul proprio pc.
- 3. Eliminare il pdf del DURING da "elimina documento" (vedi maschera da seguire):

Upload Learning Agreement (DURING the mobility) per la sede: **E MADRID05 - UNIVERSIDAD POLITECNICA DE MADRID** 

[chiudi]

INDICAZIONI:

- e' ammesso il solo formato .pdf (adobe acrobat);

- in caso di necessità, sarà possibile cancellare il documento caricato e caricarne uno nuovo.

Image: State of the state of the s

- 4. Uscire dal portale e rientrare nuovamente.
- 5. Non si visualizzerà più il pdf, ma si potrà compilare nuovamente il DURING the Mobility (*vedi cella "Stampa L.A. DURING the mobility"*):

| L.A.<br>(BEFORE<br>the<br>mobility) |                                                                                |                                         |                                                          |                                                             | L.A.<br>(DURING<br>the<br>mobility)                   |                                                            | Date<br>effettiva<br>mobilità | L.A.<br>(AFTER<br>the<br>mobility) |                                             |
|-------------------------------------|--------------------------------------------------------------------------------|-----------------------------------------|----------------------------------------------------------|-------------------------------------------------------------|-------------------------------------------------------|------------------------------------------------------------|-------------------------------|------------------------------------|---------------------------------------------|
| <b>1</b> 00                         | Contratto<br>pervenuto<br>in Ufficio<br>(stampa<br>contratto<br>disabilitata!) | <u>Download</u><br>contratto<br>firmato | <u>Stampa</u><br><u>Certificazione</u><br><u>Erasmus</u> | <u>stampa</u><br><u>L.A.</u><br>(DURING<br>the<br>mobility) | <u>Upload L.A.</u><br>(DURING the<br><u>mobility)</u> | <u>stampa</u><br><u>L.A.</u><br>(AFTER<br>the<br>mobility) |                               |                                    | <u>rifiuta</u><br>assegnazione<br>accettata |

6. Entrare nella cella e compilare il DURING (l'esempio a seguire riporta la sola sezione italiana, ma la stessa procedura vale anche per gli esami inseriti nella tabella straniera (tab. A2):

| 1 | ABLE B2 - Durir   | ng the mobility (Exception                       | nal changes to     | o Table B)                                                                                                    |          |                         |                |  |  |  |
|---|-------------------|--------------------------------------------------|--------------------|----------------------------------------------------------------------------------------------------|----------|-------------------------|----------------|--|--|--|
|   | Aggiungi compone  | Aggiungi component                               |                    |                                                                                                    |          |                         |                |  |  |  |
|   | Component<br>code | Component title at<br>the Sending<br>Institution | Semester           | Number of ECTS credits (or<br>equivalent) to be awarded by the<br>Sending Institution upon<br>successful completion |          |                         |                |  |  |  |
|   |                   | BASI DI DATI                                     | spring<br>semester |                                                                                                    |          | eliminato<br>nel DURING | <u>annulla</u> |  |  |  |
|   | 027AA             | CALCOLO NUMERICO                                 | spring<br>semester | 6                                                                                                    | modifica | <u>elimina</u>          |                |  |  |  |
| - | 029AA             | RICERCA OPERATIVA                                | spring<br>semester | 6                                                                                                    | modifica | <u>elimina</u>          |                |  |  |  |
| - | 271AA             | INGEGNERIA DEL<br>SOFTWARE                       | spring<br>semester | 6                                                                                                    | modifica | <u>elimina</u>          |                |  |  |  |

- a. **TASTO modifica** (vicino al nome della materia): cliccando su MODIFICA la riga diventa verde e la materia è stata aggiunta.
- b. **TASTO elimina** (vicino al nome della materia): cliccando su ELIMINA la riga diventa rossa e la materia è stata eliminata.
- 7. È molto importante limitarsi ad aggiungere e/o eliminare solo le nuove materie, non modificando quanto inserito nel primo DURING the Mobility.
- 8. Stampare e inviare il file a <u>erasmus@di.unipi.it</u> per la firma del proprio CAI.
- 9. Quando il documento verrà firmato anche dal Coordinatore Erasmus dell'università straniera, potrà essere caricato nuovamente sul portale.

### **IMPORTANTE!**

Quando si dovrà caricare il secondo DURING, si dovrà generare un UNICO PDF con il primo DURING (che era stato salvato localmente sul pc) e caricare quello.

# Compilazione on-line del Learning Agreement DURING The Mobility PROLUNGAMENTO periodo di mobilità Portale Erasmus Manager

1. Entrare nel portale dalla sezione Inserimento richiesta di prolungamento:

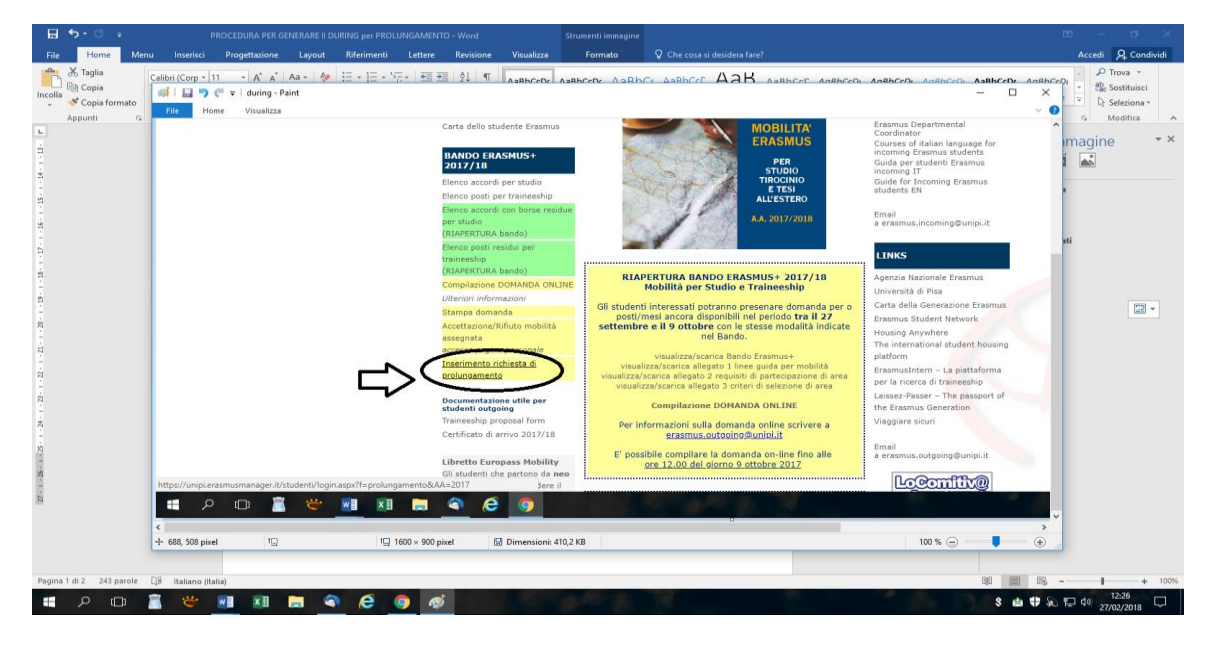

- 2. Inserire la nuova data di fine mobilità e modificare il DURING the Mobility che si presenta andando avanti nella maschera "*prolungamento*".
- 3. Inserire le nuove aggiunte/modifiche/eliminazioni, poi stampare e procedere con le dovute firme.
- 4. Caricare sul portale il DURING una volta completo di firme (CAI e Coordinatore Erasmus dell'Università straniera)
- 5. Dopo il caricamento del DURING stampare l'**EMENDAMENTO AL CONTRATTO** (sempre sul portale).
- 6. Stampate e spedite l'emendamento a UNIPI secondo le indicazioni riportate direttamente sul portale.

La procedura del prolungamento si rende necessaria anche nel caso in cui si debba rimanere presso la sede estera oltre la data termine indicata sul contratto per la borsa, esclusivamente per concludere o recuperare degli esami già indicati su Learning Agreement. La stessa verrà accolta dall'Ufficio Erasmus di Ateneo, senza corresponsione della borsa.

## Compilazione on-line del Learning Agreement Secondo DURING The Mobility PROLUNGAMENTO periodo di mobilità Portale Erasmus Manager

- 1. Inviare un email a <u>erasmus@di.unipi.it</u> per chiedere di sbloccare il portale. <u>Senza</u> <u>questa richiesta non si potrà procedere perché il DURING risulta bloccato.</u>
- 2. Dopo aver ricevuto la conferma dello sblocco, entrare nel portale, aprire il pdf del DURING the Mobility caricato e salvarlo localmente sul proprio pc.
- 3. Eliminare il pdf del DURING da "elimina documento".

Upload Learning Agreement (DURING the mobility) per la sede: E MADRIDO5 - UNIVERSIDAD POLITECNICA DE MADRID [chiudi] INDICAZIONI: - e' ammesso il solo formato .pdf (adobe acrobat); - in caso di necessità, sarà possibile cancellare il documento caricato e caricarne uno nuovo.

4. Uscire dal portale e rientrare nuovamente, ma dalla sezione **Inserimento richiesta** di prolungamento:

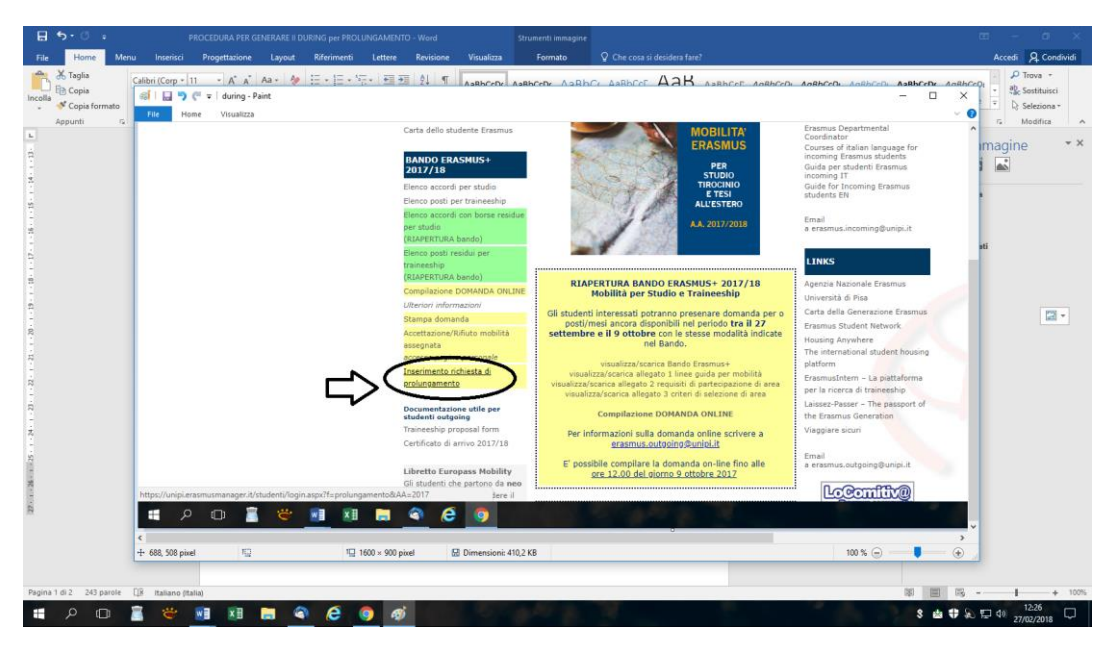

5. Inserire la nuova data di fine mobilità e modificare il DURING the mobility che si presenta andando avanti nella maschera "*prolungamento*".

- 6. Inserire le nuove aggiunte/modifiche/eliminazioni (per es. i nuovi esami), senza eliminare quanto già inserito nel primo DURING poi stampare e procedere con le dovute firme.
- 7. Caricare sul portale il secondo DURING in un unico pdf con il primo (già salvato localmente su pc).
- 8. Dopo il caricamento del DURING stampare l'**EMENDAMENTO AL CONTRATTO** (sempre sul portale).
- 9. Stampate e spedite l'emendamento a UNIPI secondo le indicazioni riportate direttamente sul portale.

## Compilazione on-line del Learning Agreement AFTER The Mobility Portale Erasmus Manager

1. Entrare nel Portale e cliccare su stampa L.A. (AFTER the mobility);

| L.A.<br>(BEFORE<br>the<br>mobility) |                                                                                |                                                       |                                            |                                                                    | L.A.<br>(DURING<br>the<br>mobility)                   |                                                            | Date<br>effettiva<br>mobilità | L.A.<br>(AFTER<br>the<br>mobility) |                                             |
|-------------------------------------|--------------------------------------------------------------------------------|-------------------------------------------------------|--------------------------------------------|--------------------------------------------------------------------|-------------------------------------------------------|------------------------------------------------------------|-------------------------------|------------------------------------|---------------------------------------------|
|                                     | Contratto<br>pervenuto<br>in Ufficio<br>(stampa<br>contratto<br>disabilitata!) | <u>Download</u><br><u>contratto</u><br><u>firmato</u> | <u>Stampa</u><br>Certificazione<br>Erasmus | <u>stampa</u><br><u>L.A.</u><br>(DURING<br><u>the</u><br>mobility) | <u>Upload L.A.</u><br>(DURING the<br><u>mobility)</u> | <u>stampa</u><br><u>L.A.</u><br>(AFTER<br>the<br>mobility) |                               |                                    | <u>rifiuta</u><br>assegnazione<br>accettata |

2. Si visualizza la seguente finestra, che riporta l'elenco delle materie così come sono state inserite nel BEFORE ed eventualmente modificate nel DURING the Mobility (*esempio generico riferito ad altra area di studi*):

| 😺 XnView - [after.png]                                                     |                            |                                                     |                                              |                                             |                      |                          | -         | ō X   |
|----------------------------------------------------------------------------|----------------------------|-----------------------------------------------------|----------------------------------------------|---------------------------------------------|----------------------|--------------------------|-----------|-------|
| 🤯 File Modifica Visualizza Immagine Filtri Strumenti Finestra Informazioni |                            |                                                     |                                              |                                             |                      |                          |           | - 8 × |
|                                                                            |                            |                                                     |                                              | AA IA 🔳 🥅                                   |                      |                          |           |       |
|                                                                            |                            |                                                     | 🚔 * 🚳   🖪 📴 *                                | M 🖶 🚍 🛀                                     | 1 👜 🧠 (              | 0                        |           |       |
| 🗋 Università di Pisa 🗙 / 🗅 ErasmusManager 🗙 🔪                              |                            |                                                     |                                              |                                             |                      | 9 - d X                  |           |       |
| ← → C i Sicuro   https://unipi.erasmusmanager.it/studenti/                 | integraDatiLAaft           | er_17_01.aspx                                       |                                              |                                             |                      | Ŷ :                      |           |       |
|                                                                            |                            | Modulo di stampa Le                                 | arning Agreement (AFTER                      | the mobility)                               |                      |                          |           |       |
|                                                                            | INDICATION                 | T                                                   |                                              |                                             |                      |                          |           |       |
|                                                                            | Integrare i dat            | i richiesti per la stampa del Lea                   | ming Agreement (AFTER the m                  | obility) e cliccare sul tas                 | to                   |                          |           |       |
|                                                                            | "memorizza".               |                                                     | candidato:                                   |                                             |                      | 1                        |           |       |
|                                                                            |                            |                                                     | mobilità: STUDIO                             |                                             |                      |                          |           |       |
|                                                                            |                            |                                                     | mesi:                                        |                                             |                      |                          |           |       |
|                                                                            |                            |                                                     |                                              |                                             |                      |                          |           |       |
|                                                                            | TABLE C - Tr               | anscript of Records at the R                        | eceiving Institution                         |                                             |                      |                          |           |       |
|                                                                            | Componen<br>code           | t Component title at the<br>Receiving Institution   | Was the component<br>successfully completed? | Number of ECTS creations<br>(or equivalent) | dits                 |                          |           |       |
|                                                                            | 1 206-13612                | FILOSOFIA POLITICA                                  | estilus dalla comma dall'i Alta-<br>yes      | 3                                           | modifica             |                          |           |       |
|                                                                            | 1 206-13595<br>1 206-13571 | FILOSOFIA DEL DERECHO<br>DERECHOS DE LOS CONTRATTOS | yes<br>yes                                   | 3                                           | modifica<br>modifica |                          |           |       |
|                                                                            | 1 006-1359)                |                                                     |                                              |                                             | tracilities          |                          |           |       |
|                                                                            | 1 206-13604                | HINASOIPARTE GENERAL<br>HISTORIA DE LA INTEGRACION  | Vez                                          | 3                                           | modifica             |                          |           |       |
|                                                                            | 1 13563                    | TEORIA DEL DERECHO Y<br>SOCIOLOGIA JURIDICA         | yes                                          | 6                                           | modifica             | Self in                  |           |       |
|                                                                            |                            |                                                     |                                              | total: 20                                   |                      |                          |           |       |
|                                                                            | TABLE D - Tr               | anscript of Records and Rec                         | ognition at the Sending Inst                 | itution                                     |                      |                          |           |       |
|                                                                            | code                       | Sending Institu                                     | ponent at the Prump<br>ution equi            | valent) recognised                          |                      |                          |           |       |
|                                                                            | 1 456NN                    | FILOSOFIA DEL DIRITTO                               | S = SIGGEREALE                               | 9                                           | modifica             |                          |           |       |
|                                                                            | 1 255 NN                   | DIRITTO DEI CONTRATTI                               | total: 15                                    | 6                                           | modifica             |                          |           |       |
|                                                                            |                            |                                                     |                                              |                                             |                      |                          |           |       |
|                                                                            |                            | _                                                   | procedi                                      |                                             |                      |                          |           |       |
|                                                                            |                            |                                                     | Condination 1                                |                                             |                      |                          |           |       |
|                                                                            |                            |                                                     | [ indiecro ]                                 |                                             |                      |                          |           |       |
| - P D 🖁 💆 🛄 🖉 🧕 🔍                                                          | ê 🧕                        |                                                     | 1 march                                      |                                             | Palapapile           | S 己 🕆 紀 空 Ф 13/03/2018 🖵 |           |       |
| after.png 255.82 KB 1600x900x24, 1.78 81% X:403, Y:400                     |                            |                                                     | -                                            |                                             |                      |                          |           | 20    |
| 🕂 🔎 🗇 🚊 🍟 📢 🕅 🗎 🤤 🥥 🥭                                                      | 0                          |                                                     |                                              |                                             |                      | 3 🖞 🗘 🛱 🖉                | (1) 12/02 | 2010  |

**Attenzione!!!!!!** Quando si apre la maschera dell'After si visualizzeranno materie **evidenziate in rosso e/o in verde.** 

Per compilare correttamente il documento si deve intervenire sulle righe per rendere visibili in questa sezione solo le materie realmente superate (sezione tabella C – materie straniere) e solo le materie che si possono convalidare (sezione tabella D – materie italiane).

Le materie evidenziate in rosso <u>NON COMPARIRANNO</u> Sull'AFTER the Mobility, a differenza di quelle evidenziate in verde.

Procedura punto per punto.....

#### 🖞 Università di Pisa × 🗋 ErasmusManager × Α \_ n -Х → C Sicuro https://unipi.erasmusmanager.it/studenti/integraDatiLAafter\_17\_01.aspx#jump\_tableA ☆ Integrare i dati richiesti per la stampa del Learning Agreement (AFTER the mobility) e cliccare sul tasto "memorizza" candidato: 🛲 mobilità: STUDIO sede: mesi: 🛡 TABLE C - Transcript of Records at the Receiving Institution component code: 206-13600 component title: SOCIOLOGIA number of ECTS credits (or equivalent): nonent succ essfully completed by the stud scluso dalla stampa del L.A. Af HISTORIA DE LA INTEGRACION EUROPEA 206-13604 TEORIA DEL DERECHO Y TABLE D - Transcript of Records and Recognition at the Sending Institution Title of recog t at the total: 15 procedi [ indietro ] 3 🖄 🖞 <table-cell-rows> 🕄 🖓 🔛 🕼 13/03/201 w 🛛 🛛 🖉 la 🥝 🧔 ρ ([])

- 1. Cliccare sul tasto MODIFICA;
- 2. Aprire il menù a tendina e selezionare:
  - Escludi dalla stampa del L.A After se l'esame straniero non è stato sostenuto;
  - YES se l'esame è stato superato e deve comparire nell'After. I crediti della materia verranno conteggiati.
  - NO se l'esame non è stato superato, ma deve comparire nell'After. I crediti della materia non verranno conteggiati. La riga risulterà arancione
- 3. Cliccare su MEMORIZZA.

La procedura indicata va seguita anche per la tabella D (materie italiane riconosciute), con una differenza: se la materia deve essere convalidata, mettere la spunta a includi nella stampa del L.A. After (poi cliccare su MEMORIZZA). Se la materia non deve essere convalidata, non mettere la spunta a includi nella stampa del L.A. After (poi cliccare sempre su MEMORIZZA).

4. Cliccare su PROCEDI e poi STAMPA il documento.

Al termine della procedura, uscire dal Portale e rientrare per cliccare sulla sezione **date** effettive mobilità:

### DATA INIZIO: è quella indicata nel "Certificate of Arrival" firmato dal partner

DATA FINE: indicata sull'After the Mobility (o nel Transcript of Records o nel cercificate of Departure)

| Mobilit<br>à | L.A.<br>(BEFORE<br>the<br>mobility<br>) |                                                                                    |                                                                  |                                                           |                                                           | L.A.<br>(DURIN<br>G the<br>mobility<br>)              |                                                  | Date<br>effettiv<br>a<br>mobilità                                               | L.A.<br>(AFTER<br>the<br>mobility<br>) |                                              |
|--------------|-----------------------------------------|------------------------------------------------------------------------------------|------------------------------------------------------------------|-----------------------------------------------------------|-----------------------------------------------------------|-------------------------------------------------------|--------------------------------------------------|---------------------------------------------------------------------------------|----------------------------------------|----------------------------------------------|
| studio       | ₹.                                      | Contratto<br>pervenuto<br>in Ufficio<br>(stampa<br>contratto<br>disabilitata!<br>) | <u>Downloa</u><br><u>d</u><br><u>contratto</u><br><u>firmato</u> | <u>Stampa</u><br><u>Certificazion</u><br><u>e Erasmus</u> | stampa<br>L.A.<br>(DURIN<br><u>G the</u><br>mobility<br>) | <u>Upload L.A.</u><br>(DURING the<br><u>mobility)</u> | stampa<br>L.A.<br>(AFTER<br>the<br>mobility<br>) | <u>inserisci</u><br><u>date</u><br><u>effettive</u><br><u>della</u><br>mobilità |                                        | <u>rifiuta</u><br>assegnazion<br>e accettata |

Sarà compito dell'Ufficio Rapporti Internazionali del Dipartimento inviare allo studente, sempre per email, l'After the Mobility completo di voti e firma, da caricare sul Portale Erasmus Manager in un unico file .pdf insieme a Transcript of Records o Learning Agreement After rilasciato dal partner, Certificate of Arrival e Certificate of Departure, a conclusione della procedura, per ottenere il saldo della borsa Erasmus.